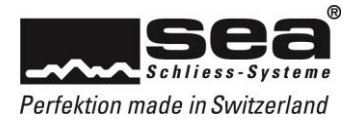

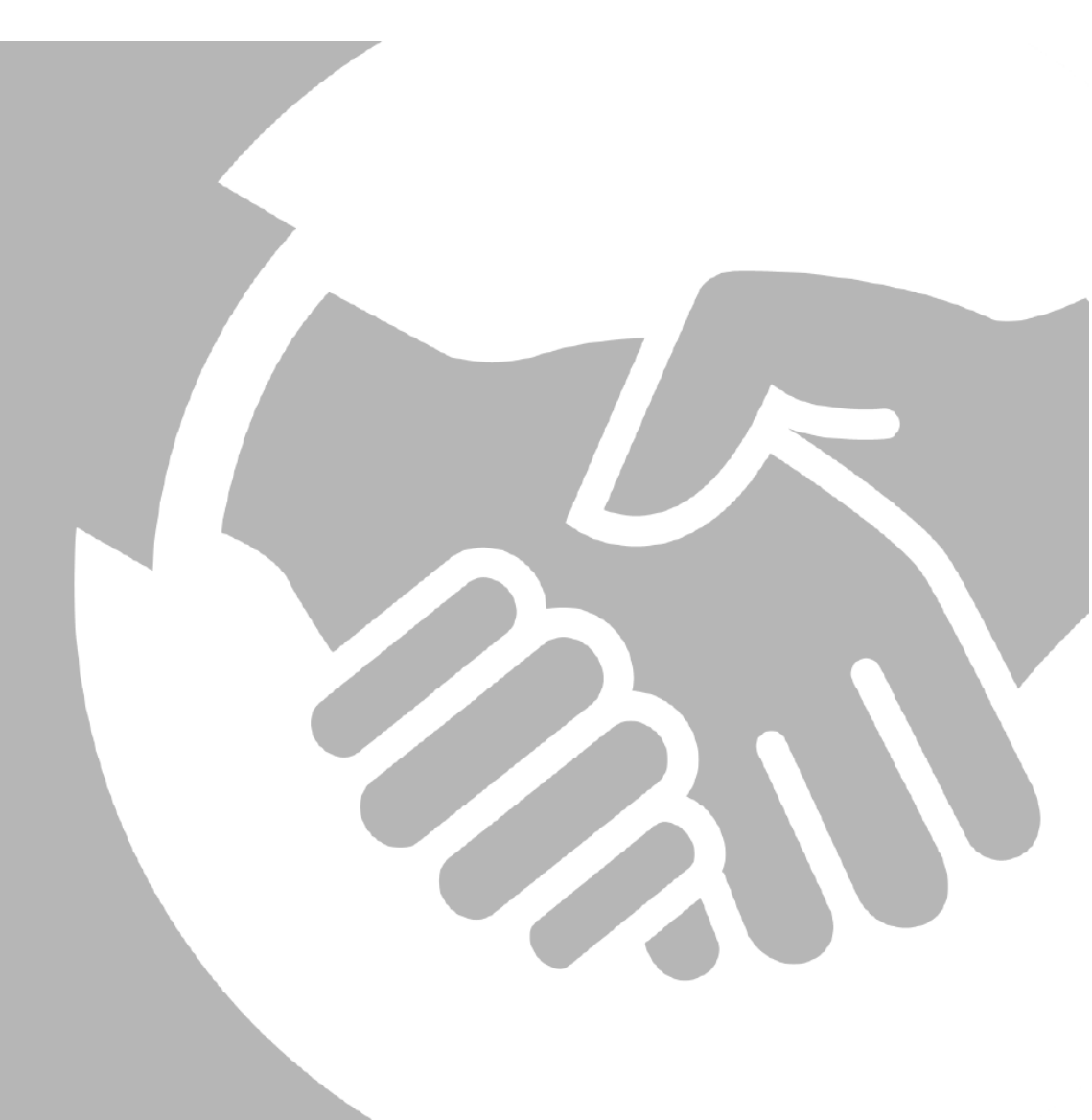

# Bedienungsanleitung Fachpartnerportal

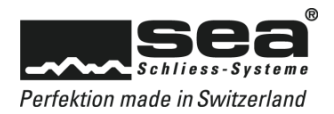

| Inhaltsverzeichnis                                                                                                    | Seite                   |
|----------------------------------------------------------------------------------------------------|-------------------------|
| 1. Anmeldung                                                                                                    | 5                       |
| 1.1 Passwort vergessen                                                                                                    | 5                       |
| 2. Übersicht                                                                                                    | 6                       |
| 3. Marketingbereich                                                                                                    | 7                       |
| 3.1 Schulungen Fachpartner                                                                                                    | 7                       |
| 3.2 Download                                                                                                    | 7                       |
| 4. Kontaktverwaltung                                                                                                    | 8                       |
| <b>4.1</b> Mein Profil4.1.1Ihre Daten4.1.2Ihre Berechtigungen4.1.3Firmendaten4.1.4Passwort ändern                                                              | <b>8</b><br>9<br>9<br>9 |
| 4.2       Mitarbeiterliste         4.2.1       Mitarbeiter löschen         4.2.2       Mitarbeiter-Account bearbeiten                                          | <b>10</b><br>10<br>10   |
| 4.3 Neuer Mitarbeiter                                                                                                    | 11                      |
| 5. Bestellsystem                                                                                                    | 12                      |
| 5.1 Nachschlüssel<br>5.1.1 Schlüssel - Direkteingabe Bestellung<br>5.1.2 Suche nach Schlüssel                                                                  | <b>12</b><br>13<br>13   |
| <ul> <li>5.2 Nachzylinder / Zubehör</li> <li>5.2.1 Zylinder - Direkteingabe Bestellung</li> <li>5.2.2 Suche nach Zylinder und Bestellmengeneingaben</li> </ul> | <b>14</b><br>15         |
| 5.3 Nachschlüssel / Nachzylinder / Zubehör                                                                                                    | 17                      |
| 5.4 Zubehör                                                                                                    | 17                      |
| 5.5 Werbematerial                                                                                                    | 17                      |
| 5.6 Warenkorb<br>5.6.1 Angaben zur Bestellung                                                                                                    | <b>18</b><br>18         |
| 6. Datenübermittlung                                                                                                    | 20                      |
| 6.1 Bestellung Neuanlage                                                                                                    | 20                      |
| 6.2 Anlagenerweiterung                                                                                                    | 20                      |
| 7. Sonstiges                                                                                                    | 21                      |
| 7.1 Schliessplan Basisdaten                                                                                                    | 21                      |
| 7.2 Schliessplan herunterladen                                                                                                    | 21                      |
| 7.3Meine Bestellungen7.3.1Details meiner Bestellung7.3.2Rechnungen                                                                                             | <b>22</b><br>23         |
| 7.4 Meine Objektberater                                                                                                    | 23                      |

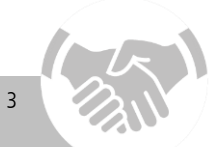

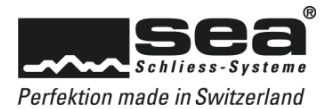

# 1. Anmeldung

Der Einstieg in das Online-Portal erfolgt über www.sea.ch.

| Sie sind nicht angemeldet |      | <anmeldung></anmeldung>                          |  |  |
|---------------------------|------|--------------------------------------------------|--|--|
|                           |      | <anmeldung><br/>Registrierungsportal</anmeldung> |  |  |
| UKTE & LÖSUNGEN           | VERK | Fachpartner-Portal                               |  |  |
|                           |      | Eigenes Benutzerkonto                            |  |  |

# 1. Klicken Sie im Header auf der SEA-Homepage im Dropdown **Anmeldung** auf **Fachpartner-Portal**.

2. Loggen Sie sich auf der geöffneten Seite mit Ihren persönlichen Zugangsdaten ein.

# 1.1 Passwort vergessen

Haben Sie Ihre Anmeldedaten vergessen oder die Zugangsdaten verlegt?

| Anmeldung Fachpartner   |          |  |  |
|-------------------------|----------|--|--|
| Anmeldung               |          |  |  |
| Benutzername            |          |  |  |
|                         |          |  |  |
| Passwort                |          |  |  |
|                         |          |  |  |
|                         | Anmelden |  |  |
| Anmeldedaten vergessen? |          |  |  |
|                         |          |  |  |

1. Klicken Sie auf der Startseite des Fachpartner-Portals auf den Link Anmeldedaten vergessen.

| Anmeldedaten verg                                          | gessen                                                                                                    |
|------------------------------------------------------------|----------------------------------------------------------------------------------------------------|
| Wenn Sie Ihre Anmeldedaten<br>umgehend eine E-Mail mit Ihr | vergessen haben, können Sie Ihren Benutzernamen oder Ihre E-Mail Adresse eingeben und wir senden Ihnen<br>ren Anmeldedaten und mit einem Link, um Ihr Passwort zurück zu setzen, an die registrierte E-Mail-Adresse. |
| E-Mail                                                     |                                                                                                    |
| Sicherheitscode:                                           | 3STDN9<br>C                                                                                                    |
|                                                            | E-Mail senden                                                                                                    |

Geben Sie Ihre Emailadresse und den angezeigten Sicherheitscode ein.
 Sie erhalten umgehend eine E-Mail mit Ihrem Benutzernamen und einen Link, mit welchem Sie Ihr persönliches Passwort zurücksetzen können.

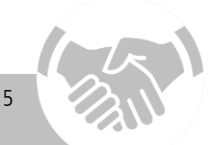

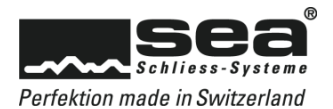

# 2. Übersicht

| Nr. | Bereiche / Kurzerklärung                                                                                                    | Details                                                               |
|-----|----------------------------------------------------------------------------------------------------|-----------------------------------------------------------------------|
| 1   | <b>Marketingbereich</b><br>- Infos und Anmeldung zu Schulungen<br>- Download von Vorlagen, Bildern, Grafiken, etc.                                                    | Kapitel 3<br>Kapitel 3<br>Kapitel 3                                   |
| 2   | <b>Kontaktverwaltung</b><br>- Verwaltung des persönlichen Profils<br>- Verwaltung der Mitarbeiterliste und deren Zugriffsrechte<br>- Erfassung von neuen Mitarbeitern | Kapitel 4<br>Kapitel 4.1<br>Kapitel 4.2<br>Kapitel 4.3                |
| 3   | <b>Bestellsystem</b><br>- Abwicklung von Bestellungen<br>- Bestellung von Werbematerial                                                                               | Kapitel 5<br>Kapitel 5.1<br>Ab Kapitel 5.5                            |
| 4   | <b>Datenübermittlung</b><br>- Bestellung von Neuanlagen<br>- Anlagenerweiterung                                                                                       | Kapitel 6<br>Kapitel 6.1<br>Kapitel 6.2                               |
| 5   | Sonstiges<br>- Einsicht in Schliessplan Basisdaten<br>- Download von Schliessplänen<br>- Übersicht über getätigte Bestellungen<br>- Übersicht über Objektberater      | Kapitel 7<br>Kapitel 7.1<br>Kapitel 7.2<br>Kapitel 7.3<br>Kapitel 7.4 |

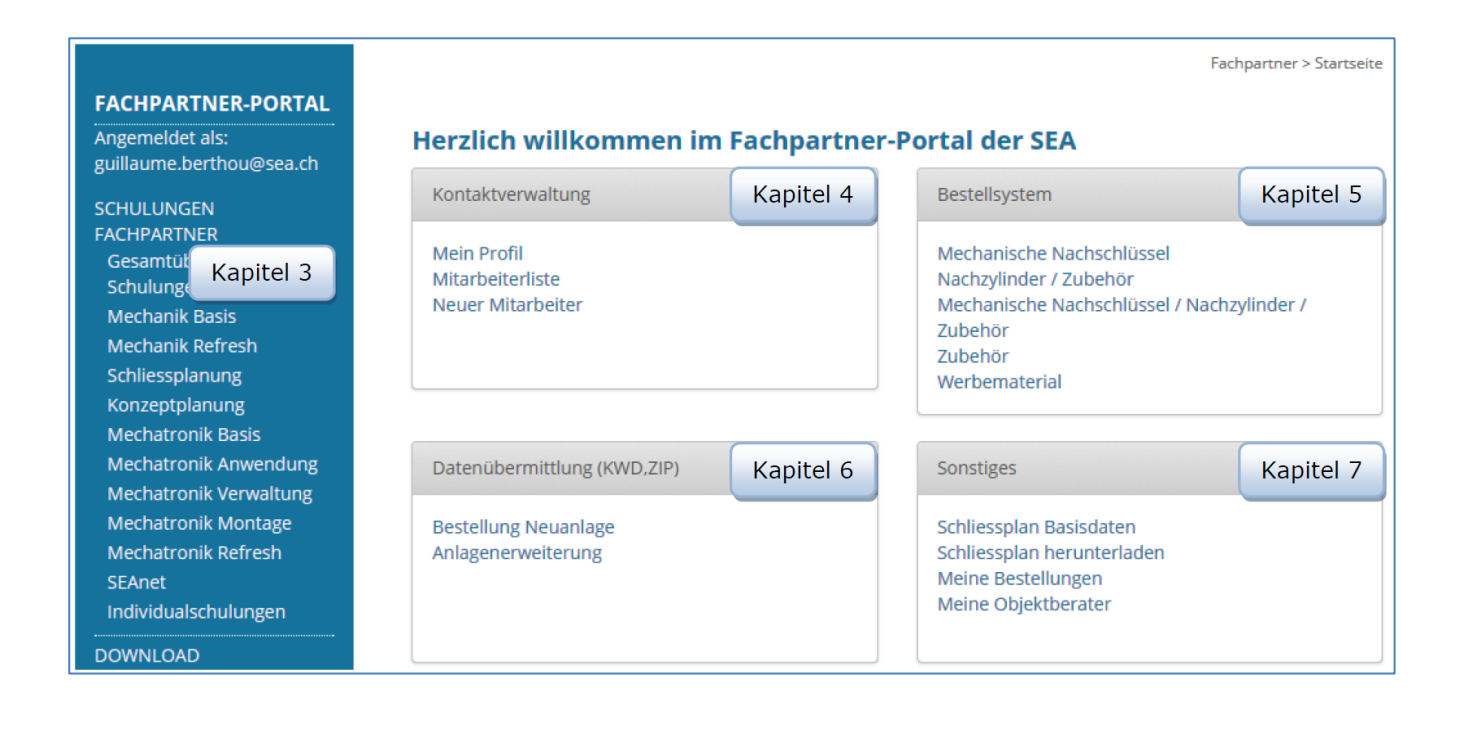

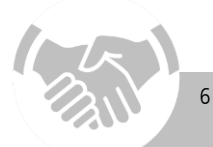

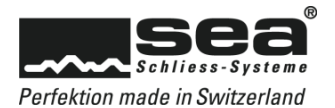

# 3. Marketingbereich

Im Marketingbereich finden Sie alle Informationen zu unserem Schulungsangebot, haben die Möglichkeit zum Download von Preislisten, Logos und Bildern/Grafiken sowie diversen Formulare.

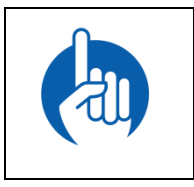

# HINWEIS

Die Zugriffsrechte werden durch den jeweiligen Fachpartner-Status definiert. Beispiel: Ein Mechatronik-Partner hat Zugriff auf sämtliche Bilder und Unterlagen ab der Stufe Dienstleistung über Mechanik bis und mit Mechatronik. Für den Gebrauch von ViNet Dokumentationen ist er jedoch nicht berechtigt.

# 3.1 Schulungen Fachpartner

Wollen Sie als Fachpartner einen höheren Status anstreben oder Ihr Wissen auffrischen? Über die Rubrik **Schulungen Fachpartner** finden Sie das Schulungskonzept sowie Detailinformationen zu den Kursen. Haben Sie die passende Schulung gefunden, können Sie sich sogleich online anmelden.

# 3.2 Download

In dieser Rubrik stehen Ihnen jederzeit folgende Unterlagen zur Verfügung:

- Preislisten
- Logos
- Bilder / Grafiken
- Formulare

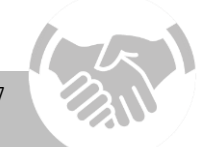

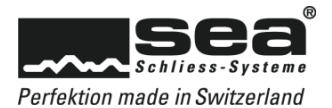

# 4. Kontaktverwaltung

In der Kontaktverwaltung geht es um Ihre persönlichen Daten, welche Sie schnell und einfach auf den aktuellsten Stand bringen können.

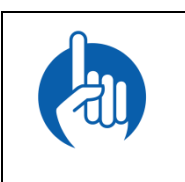

HINWEIS Die Firmendaten können nur durch den Firmenadministrator geändert werden.

# 4.1 Mein Profil

Wählen Sie zwischen dem Bearbeiten Ihrer Daten, Ihrer Berechtigungen, den Firmendaten und der Funktion Passwort ändern aus.

# 4.1.1 Ihre Daten

Unter Ihre Daten stehen Ihnen folgende Funktionen zur Verfügung:

- Einfügen, Ändern, Löschen von persönlichen Daten
- Auswahl Sprache
- An- oder Abmeldung für den SEA-Newsletter

| Ihre Daten Ihre Be    | rechtigungen | Firmendaten | Passwort ändern |
|-----------------------|--------------|-------------|-----------------|
| Ihre Daten            |              |             |                 |
| Anrede                | Herr         |             | •               |
| Vorname               | Peter        |             |                 |
| Nachname              | Müller       |             |                 |
| Strasse               | Lätternweg   | 30          |                 |
| Postfach              | Postfach     |             |                 |
| PLZ / Ort             | 3052 Z       | ollikofen   |                 |
| Land                  | Schweiz      |             | ×               |
| Telefon-Nr.           | +41 31 9152  | 2020        |                 |
| Mobile                |              |             |                 |
| Telefax-Nr.           | +41 31 9152  | 2000        |                 |
| E-Mail (Benutzername) | peter.mülle  | r@sea.ch    |                 |
| Sprache               | Français     |             | •               |
|                       | Newslette    | r           |                 |
| Speichern             |              |             |                 |

Um die modifizierten Daten zu sichern, schliessen Sie bitte immer mit dem Button Speichern ab.

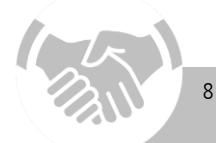

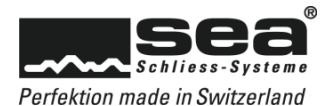

# 4.1.2 Ihre Berechtigungen

Unter diesem Punkt wird festgelegt, was Sie im Fachpartner-Portal aufrufen, ausführen oder herunterladen können. Konkret sind die Zugriffsrechte in folgende Rubriken unterteilt.

Berechtigungen

- Kontaktberechtigungen
- Bestellberechtigungen
- $\rightarrow$  Berechtigungen für Datenverwaltung
- → Berechtigungen für Bestellungen von Nachschlüsseln, etc.

Extranet-Zugriffsberechtigungen

→ Berechtigungen für den Marketing-Bereich

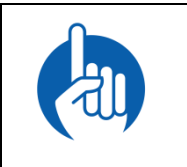

# HINWEIS

Als Basis für die Ausprägung der Zugriffsrechte dient der Kompetenzstatus des Unternehmens gemäss Zusammenarbeitsvertrag mit der SEA Schliess-Systeme AG.

# 4.1.2.1 Firmenadministrator

Als Fachpartner Hauptkontakt werden Ihre Berechtigungen von der Firma SEA verwaltet. Aus diesem Grund können Sie hier keine Änderungen vornehmen. Als Basis dienen die Berechtigungseinstellungen Ihres Unternehmens.

# 4.1.2.2 Benutzer ohne Administrationsrechte

Die Zugriffsberechtigungen von Benutzern ohne Administrationsrechte werden durch den Firmenadministrator verwaltet. Änderungen oder Anpassungen durch den Benutzer selbst sind daher nicht möglich.

# 4.1.3 Firmendaten

Änderungen oder Ergänzungen von allgemeinen Firmendaten können hier vorgenommen werden. Die Rechte zur Anpassung sind jedoch nur dem Firmenadministrator vorbehalten.

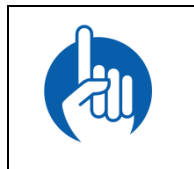

# HINWEIS

Der Firmenname oder ein möglicher Firmenzusatz können nicht durch den Firmenadministrator geändert werden. In diesem Fall wenden Sie sich bitte an die SEA Schliess-Systeme AG.

# 4.1.4 Passwort ändern

Möchten Sie ein neues Passwort? ...so funktioniert's:

- Geben Sie Ihr bisheriges Passwort ein
- Wählen Sie ein neues Passwort und geben Sie dieses im nächsten Feld ein
- Bestätigen Sie Ihr neues Passwort mit einer erneuten Eingabe
- Schliessen Sie den Vorgang mit Speichern ab

9

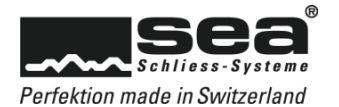

# 4.2 Mitarbeiterliste

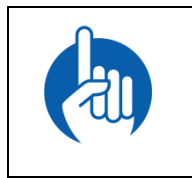

HINWEIS Dieses Menü steht ausschliesslich dem Firmenadministrator zur Verfügung.

In der Mitarbeiterliste sehen Sie auf einen Blick, welche Mitarbeiter über einen Account verfügen und welche Rechte einzelne Personen haben. Gibt es Personaländerungen oder soll ein Mitarbeiter mehr Rechte bekommen, sind diese Anpassungen in wenigen Schritten ausgeführt.

| Mitarbeiterliste |         |        |                      |             |       |            |
|------------------|---------|--------|----------------------|-------------|-------|------------|
| Kontakt          | Vorname | Name   | Benutzername         | Onlinekonto | Gespe | rrt        |
| KT012129         | Peter   | Müller | peter.mueller@sea.ch | •           | •     | Bearbeiten |
| KT012130         | Fritz   | Meier  | fritz.meier@sea.ch   | •           | •     | Bearbeiten |
| KT012131         | Lily    | Jolie  | lily.jolie@sea.ch    | •           | •     | Bearbeiten |

#### Legende

|  | Onlinekonto ist aktiv<br>Onlinekonto vorhanden, jedoch gesperrt<br>Kein Online-Konto vorhanden |
|--|------------------------------------------------------------------------------------------------|
|  | Kent Online Konto Vorhanden                                                                    |
|  |                                                                                                |

# 4.2.1 Mitarbeiter löschen

Ausgetretene Mitarbeiter können aus der Mitarbeiterliste gelöscht werden. Dazu auf der rechten Seite beim betreffenden Mitarbeiter auf **Bearbeiten** klicken und im neuen Fenster ganz unten den Button **Mitarbeiter löschen** betätigen.

# 4.2.2 Mitarbeiter-Account bearbeiten

Über den Link Bearbeiten gelangen Sie in das Datenbearbeitungsmenü des ausgewählten Mitarbeiters mit folgenden Optionen:

- Mitarbeiter Daten Kapitel 4.2.2.1
- Mitarbeiter Berechtigungen Kapitel 4.2.2.2
- Passwort ändern Kapitel 4.2.2.3

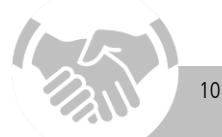

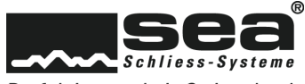

Perfektion made in Switzerland

# 4.2.2.1 Mitarbeiter Daten

| Fritz Meier bear      | beiten                     |                 |
|-----------------------|----------------------------|-----------------|
| Mitarbeiter Daten     | Mitarbeiter Berechtigungen | Passwort ändern |
| Ihre Daten            |                            |                 |
| Anrede                | Firma                      | •               |
| Vorname               | Fritz                      |                 |
| Nachname              | Meier                      |                 |
| Strasse               | Lätternweg 30              |                 |
| Postfach              | Postfach                   |                 |
| PLZ / Ort             | 3052 Zollikofen            |                 |
| Land                  | Schweiz                    | Ŧ               |
| Telefon-Nr.           | +41 31 9152020             |                 |
| Mobile                |                            |                 |
| Telefax-Nr.           |                            |                 |
| E-Mail (Benutzername) | fritz.meier@sea.ch         |                 |
| Sprache               | Deutsch                    | <b>v</b>        |
|                       | Newsletter                 |                 |
|                       | Online Konto sperren       |                 |
| Speichern Mitarbeite  | rlöschen                   |                 |

# 4.2.2.2 Mitarbeiter Berechtigungen

Entscheiden Sie hier, was Ihr Mitarbeiter im Fachpartner-Portal ausführen darf.

| Mitarbeiter Daten | Mitarbeiter Berechtigungen | Passwort ändern |
|-------------------|----------------------------|-----------------|
| hre Berechtigung  | gen                        |                 |
| Berechtigungen    |                            |                 |
|                   | manuell definieren         |                 |
| Berechtigungen    |                            |                 |

In diesem Menüpunkt können Sie folgendes bestimmen:

- Aktualisierung/Ergänzung oder Bearbeitung der Mitarbeiterdaten
- Aktivierung oder Deaktivierung des SEA-Newsletters
- Sperren/Entsperren des Online-Kontos

Berechtigung manuell definieren

Sie haben die Möglichkeit, bei jedem einzelnen Punkt zu entscheiden, ob der Mitarbeiter die entsprechende Berechtigung erhalten soll.

# Berechtigung eines bestehenden Kontaktes übernehmen

Soll ein Mitarbeiter die gleichen Rechte wie eine bereits erfasste Person erhalten, können diese per Klick übernommen werden.

Selbstverständlich können nachträglich jeder Zeit individuelle Anpassungen vorgenommen werden.

# 4.2.2.3 Passwort ändern

Falls gewünscht, kann unter diesem Menüpunkt das Passwort eines Mitarbeiters geändert werden.

# 4.3 Neuer Mitarbeiter

Für die Eröffnung eines Online-Kontos sind folgende Angaben zu berücksichtigen:

- Eingabe der persönlichen Daten
- Vergabe Berechtigung für Kontaktverwaltung, Bestellungen und Extranet-Zugriff
- $\rightarrow$  Siehe auch Kapitel 4.2.2.2

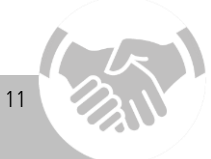

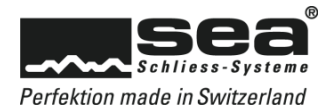

# 5. Bestellsystem

Über dieses Menü können Sie Nachschlüssel und -Zylinder sowie das entsprechende Zubehör, jedoch auch SEA-Werbematerial bestellen. Um das Online-Bestellsystem der SEA Schliess-Systeme AG nutzen zu können, muss die entsprechende Anlage im Registrierungsportal registriert\* sein. Dies kann durch Sie als Fachpartner oder durch den Anlagebesitzer erfolgen.

Für die Bestellung sind folgende Informationen/Daten erforderlich:

- 1. Schliessplannummer
- 2. Kartencode

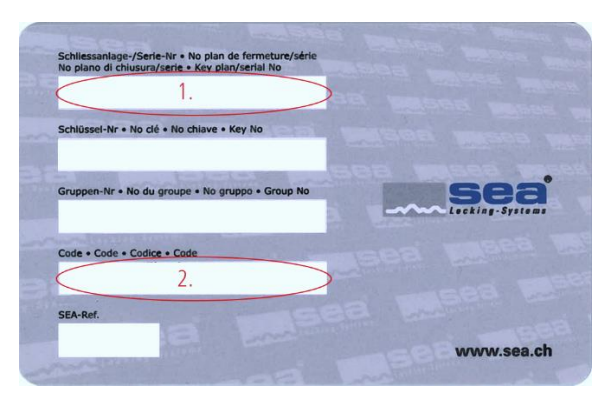

Hat der Anlagebesitzer bei der Online-Registrierung noch weitere Sicherheitseinstellungen vorgenommen, muss nebst den oben genannten Daten noch eine der drei folgenden Informationen bekannt sein:

\* Weitere Informationen zum Registrierungsportal entnehmen Sie bitte der Dokumentation Bedienungsanleitung Registrierungsportal

# 5.1 Nachschlüssel

Benötigt ein Anlagebesitzer - durch z.B. einen Schlüsselverlust - einen neuen Schlüssel, kann dieser über die Rubrik Nachschlüssel bestellt werden.

| nlage/Schliessplan Verifizierung                                                                                                    |  |
|----------------------------------------------------------------------------------------------------|--|
| Anlage                                                                                                    |  |
| Bitte geben Sie die Schliessplannummer und den Kartencode ein.<br>Je nach Sicherheitseinstellungen sind zusätzliche Sicherheitselemente erforderlich.<br>Schliessanlagennummer |  |
| 99888                                                                                                    |  |
| Kartencode                                                                                                    |  |
|                                                                                                    |  |
| Weiter                                                                                                    |  |
|                                                                                                    |  |

Geben Sie bitte folgende Daten ein: • Schliessanlagenummer

• Kartencode (siehe Sicherheitskarte)

Je nach Sicherheitseinstellungen des Anlagebesitzers ist eine der folgenden Informationen ebenfalls erforderlich:

- Sicherheitsfrage / Antwort
- Passwort
- TAN-Nummer

Nach erfolgreichem Einloggen erscheint eine Auflistung sämtlicher Schlüssel der entsprechenden Anlage sowie zwei Möglichkeiten für die Schlüsselsuche, welche in den Kapiteln 5.1.1 und 5.1.2 beschrieben werden.

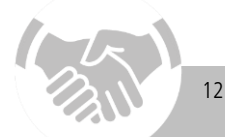

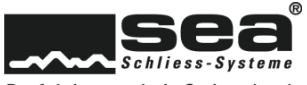

Perfektion made in Switzerland

# 5.1.1 Schlüssel - Direkteingabe Bestellung

| Direkteingabe Be | estellung        | Falls Sie die Bezeichnung des nachzubestellenden Schlüssels<br>kennen, können Sie über die Direkteingabe einsteigen. |                                      |                             |               |                           |  |
|------------------|------------------|----------------------------------------------------------------------------------------------------|--------------------------------------|-----------------------------|---------------|---------------------------|--|
| Schlüsselbezeich | inung            |                                                                                                    | Während der Eing<br>Bezeichnungen ar | jabe werden Ił<br>ngezeigt. | inen die in F | rage kommenden            |  |
| Suchresultate    |                  | ×                                                                                                    |                                      |                             |               |                           |  |
| 2 Schlüssel wu   | rde(n) gefunden: |                                                                                                    |                                      |                             |               |                           |  |
| 1000             | PP               |                                                                                                    |                                      |                             |               |                           |  |
| 10               | User 10          |                                                                                                    |                                      |                             |               |                           |  |
| Poputzor         | Manga            |                                                                                                    | ostalltar Artikal                    | 45                          | Info          | Andere Variante           |  |
| Benutzer         | wenge            | Letzter b                                                                                                    | stenter Artiker                      | AS                          | IIIO          |                           |  |
| User 10          | 1 🗘              | 59.013.00                                                                                                    | 0.27.27                              | Ja                          |               | 59.013.000.27.27 <b>Q</b> |  |

Nach entsprechender Auswahl bestimmen Sie nun die gewünschte Menge des gewählten Schlüssels.

Über das Icon **Andere Variante** kann eine andere Schlüsselausführung (Material, Reidenfarbe, etc.) ausgewählt werden.

Sobald alle Angaben korrekt eingetragen worden sind, kann der Artikel mit dem Icon 国 in den Warenkorb verschoben werden.

Es können nun weitere Artikel bestellt oder die Bestellung an die SEA übermittelt werden. Die Beschreibung zum Warenkorb finden Sie im **Kapitel 5.6.** 

# 5.1.2 Suche nach Schlüssel

| Suche nach Schlüssel |          |                |   |
|----------------------|----------|----------------|---|
| Schlüsselbezeichnung | Benutzer | Suche anwenden | 0 |

Bei dieser Suchvariante können Sie nach der Schlüsselbezeichnung oder nach dessen Benutzer suchen.

Diese Suche erlaubt Ihnen zudem eine Selektion nach Gruppen. Das Ergebnis dieser Suche wird Ihnen anschliessend in der untenstehenden Schlüsselliste angezeigt. Danach können Sie wie gewohnt weiterfahren, um die gewünschten Schlüssel nach zu bestellen.

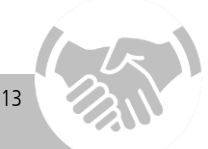

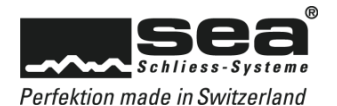

# 5.2 Nachzylinder / Zubehör

Wenn es für eine bestehende Anlage neue Zylinder oder Zubehör benötigt, können diese über die Rubrik Nachzylinder/Zubehör bestellt werden.

| Geben Sie bitte folgende Daten ein:                                            |
|--------------------------------------------------------------------------------|
| Kartencode (siehe Sicherheitskarte)                                            |
| Je nach Sicherheitseinstellungen des<br>Anlagebesitzers ist eine der folgenden |
| Informationen ebenfalls erforderlich:                                          |
| <ul> <li>Sicherheitsfrage / Antwort</li> </ul>                                 |
| Passwort                                                                       |
| TAN-Nummer                                                                     |
|                                                                                |

Nach erfolgreichem Einloggen erscheint eine Auflistung der Liegenschaften, deren Gebäude, Stockwerke und allenfalls Mieter. Wie Zylinder und Zubehör gesucht werden können, ist in den kommenden Kapiteln 5.2.1 bis 5.2.3 aufgeführt.

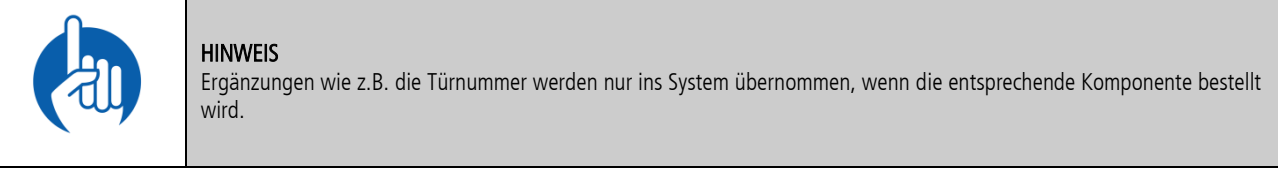

# 5.2.1 Zylinder - Direkteingabe Bestellung

| Direkteingabe Bestellung      |           |       |
|-------------------------------|-----------|-------|
| Direkteingabe:                |           |       |
| Zylinder (Raum) / SEA-ID 01 I | )         |       |
| Suchresultate                 | ×         |       |
| 3 Zylinder wurde(n) gefunden: |           |       |
| 01 (Whg - App 1) / 4382723    |           |       |
| 01 (Bk - Bl 1) / 4382733      | I         |       |
| Position Raum                 | Türnummer | Menge |
| 9999 Eingang -Entrée          |           |       |
| 9999 Garage                   |           | 1     |

Falls Sie die Bezeichnung des nachzubestellenden Zylinders kennen, können Sie über die Direkteingabe einsteigen, analog der Direkteingabe bei der Schlüsselbestellung.

Nach entsprechender Auswahl bestimmen Sie nun die gewünschte Menge des gewählten Zylinders. Falls noch nicht vorhanden, können Sie diesem Zylinder noch eine Türnummer zuweisen (optional).

Sobald alle Angaben korrekt eingetragen worden sind, kann der Artikel mit dem Icon 🗔 in den Warenkorb verschoben werden. Es können nun weitere Artikel bestellt oder die Bestellung an die SEA übermittelt werden.

Die Beschreibung zum Warenkorb finden Sie im Kapitel 5.6.

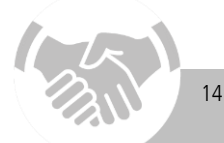

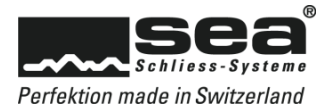

# 5.2.2 Suche nach Zylinder und Bestellmengeneingaben

| Suche nach Zylinder und Bestellr                                       | nengeneingabe                                                      |                            |                                                                           |
|------------------------------------------------------------------------|--------------------------------------------------------------------|----------------------------|---------------------------------------------------------------------------|
| Liegenschaft <pre></pre> <pre></pre> <pre></pre> <pre> </pre> Position | Gebäude<br><a li="">Alle anzeigen&gt; <ul> <li>Raum</li> </ul></a> | Stockwerk Alle anzeigen> • | Mieter/Firma <alle anzeigen=""> <ul> <li>Suche anwenden</li> </ul></alle> |

Diese Form der Suche kann angewendet werden, wenn man nach...

- Liegenschaft
- Gebäude
- Stockwerk
- Mieter/Firma
- Position
- Raum

...suchen möchte.

Nach erfolgter Eingabe und angewendeter Suche öffnen Sie mit dem Link **Zylinder anzeigen** die Auflistung der selektierten Zylinder. Sie haben zudem die Möglichkeit, pro Zylinder eine Türnummer zu vergeben (optional). Danach können Sie wie gewohnt weiterfahren, um die gewünschten Zylinder nach zu bestellen.

# 5.2.2.1 Neue Zylinder einfügen

Wenn Sie die Zylinderübersicht bei den Nachzylindern aufrufen, haben Sie mit den Icons 🚺 🚺 die Möglichkeit, zusätzliche Zylinder einzufügen:

| Wieviele neue<br>Abbrechen | <b>ÜGEN</b><br>2 Zeilen möchten S | 5ie oberhalb einfügen | ? (max. 10) | 1 Einfügen            | Entscheiden Sie, wie viel<br>unterhalb einfügen möch | e neue Ze<br>iten. | eilen Sie jeweil | s oberhalb oder |
|----------------------------|-----------------------------------|-----------------------|-------------|-----------------------|------------------------------------------------------|--------------------|------------------|-----------------|
| Position                   | ÜGEN<br>Raum                      | Türnummer             | Menge       | Artikel               |                                                      | Info               | Alt. Bauteile    |                 |
| 9999<br>Abbrechen          | Garage                            |                       | 1           | 01.080.AA.00.00.00.00 |                                                      | Q                  | Q                |                 |

Bestimmen Sie die Position, die Raumbezeichnung, die Türnummer sowie die Menge.

Wählen Sie den gewünschten Artikel über das Icon **Q**. Die Suchmaske wird geöffnet.

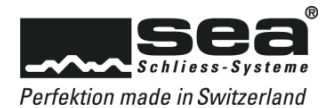

# Zylinder Suche:

| Zylinder suchen                                                                                   |                  |              |                |                                            |          |                                          | >         |
|---------------------------------------------------------------------------------------------------|------------------|--------------|----------------|--------------------------------------------|----------|------------------------------------------|-----------|
| Kategorie                                                                                         |                  | Artikel Numm | er<br>640)<br> | Stegdimension<br>Mass B (mm)<br>Bohrschutz | :=<br>:= | Such<br>Funktion<br>Mass C (mm)<br>Farbe | ien<br>ie |
| Schalterzylinder, Zylinderschalt     Schlüsseldepots, Vorhängeschl     Mechatronische Komponenten | er<br>össer<br>• |              |                |                                            |          |                                          |           |
| Artikelnummer                                                                                     | Bezeichnung      | Beze         | ichnung        | 2   Zusatztext                             |          |                                          |           |
| 01.065.00.00.00.00.00                                                                             | Doppelzylinder   |              |                |                                            |          |                                          |           |
| 01.065.00.00.00.00.02                                                                             | Doppelzylinder   |              |                |                                            |          |                                          |           |
| 01.065.00.00.00.00.04                                                                             | Doppelzylinder   |              |                |                                            |          |                                          |           |

Nach erfolgreicher Suche, können Sie die gewünschten Zylinder mit dem Button 📧 selektieren.

# Alternativ Bauteile wählen:

Zusätzliche Bauteile, welche bei den gewünschten Zylindern nicht standardmässig enthalten sind, können über das Icon 🔍 unter "Alternative Bauteile" ausgewählt werden.

| ALTERNATIVE BA | UTEILE SUCHEN                            |
|----------------|------------------------------------------|
| Stulpschraube  | T09.623.001.62   Stulpschraube M5x45mm 🔻 |
| Abbrechen      | Übernehmen                               |

Sobald alle Angaben erfasst sind, können Sie die Komponenten über das Icon 📧 in den Warenkorb legen. Das weitere Vorgehen ist in **Kapitel 5.6** beschrieben. In der Suchmaske können Sie folgende Filter anwenden:

# Kategorie Filter:

In der linken Seite des Suchfensters können Sie sich durch die Kategorien klicken. Die passenden Zylinder werden während der Suche automatisch im unteren Fensterbereich aufgelistet.

#### Attribute Filter:

Mit den vorhandenen Suchfeldern in der rechten Seite des Suchfensters können Sie die gewünschten Attribute bestimmen. Die passenden Zylinder werden während der Suche automatisch im unteren Fensterbereich aufgelistet.

#### Artikel Nummer:

Die Suche wird über den **Suchen** -Button ausgelöst und die Resultate danach im unteren Fensterbereich aufgelistet.

Um Ihre Suche zu annullieren klicken Sie in der oben rechte Seite des Suchfensters auf dem Kreuz.

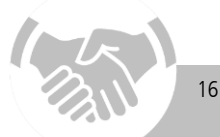

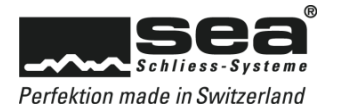

# 5.3 Nachschlüssel / Nachzylinder / Zubehör

| Anlage/Schliessplan Verifizierung                                                                                                    | Geben Sie bitte folgende Daten ein:                                                |
|----------------------------------------------------------------------------------------------------|------------------------------------------------------------------------------------|
| Anlage                                                                                                    | <ul><li>Schliessanlagenummer</li><li>Kartencode (siehe Sicherheitskarte)</li></ul> |
| Bitte geben Sie die Schliessplannummer und den Kartencode ein.<br>Je nach Sicherheitseinstellungen sind zusätzliche Sicherheitselemente erforderlich. | Je nach Sicherheitseinstellungen des                                               |
| Schliessanlagennummer                                                                                                    | Anlagebesitzers ist eine der folgenden                                             |
| 99888                                                                                                    | Informationen ebenfalls erforderlich:                                              |
| Kartencode                                                                                                    | Sicherheitsfrage / Antwort                                                         |
|                                                                                                    | Dasswort                                                                           |
| Weiter                                                                                                    | • TAN-Nummer                                                                       |

Diese Rubrik enthält die gleichen Funktionen wie die Rubriken Nachschlüssel (Kapitel 5.1) und Nachzylinder / Zubehör (Kapitel 5.2).

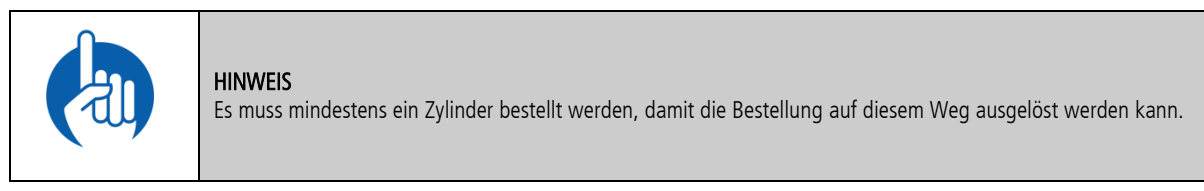

# 5.4 Zubehör

Bestellen Sie Ihr Zubehör zu den bereits ausgewählten Nachzylindern über folgende Suchmöglichkeiten:

- Artikelliste Auflistung sämtlicher Zubehörartikel einer bestimmten Rubrik
  - Direkteingabe Freie Eingabe der Artikelnummer, welche durch die Verifizierung bestätigt wird
  - Artikelsuchwahl Freie Wortsuche

Die Beschreibung zum Warenkorb finden Sie im Kapitel 5.6.

# 5.5 Werbematerial

Bestellen Sie einfach und bequem Werbematerial, Formularbögen oder auch Demomaterial. Ihnen stehen dazu folgende Suchmöglichkeiten zur Verfügung.

- Artikelliste Auflistung sämtlicher Werbematerialartikel einer bestimmten Rubrik
- Direkteingabe
   Freie Eingabe der Artikelnummer, welche durch die Verifizierung bestätigt wird
- Artikelsuchwahl Freie Wortsuche

Die Beschreibung zum Warenkorb finden Sie im Kapitel 5.6.

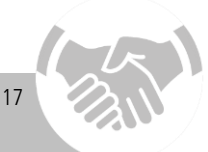

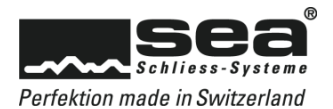

# 5.6 Warenkorb

Nachdem Sie nun sämtliche Komponenten für die Bestellung in den Warenkorb gelegt haben, erhalten Sie mit einem Klick auf den Button Warenkorb eine Übersicht Ihrer Bestellung:

| Nachschlüssel         | Nachzylir       | nder        | Zubehör                | Warenkorb | li        | nformationen |       | Übersicht       | Bes   | tätigu | ng         |
|-----------------------|-----------------|-------------|------------------------|-----------|-----------|--------------|-------|-----------------|-------|--------|------------|
| Artikel im Ware       | nkorb           |             |                        |           |           |              |       |                 |       |        |            |
| Zubehör               |                 |             |                        |           |           |              |       |                 |       |        |            |
| Artikelnummer         | Bezeichnu       | ng          | Bezeichnung 2          |           |           | Zusat        | ztext |                 | Menge | •      |            |
| 94.577.502.ED         | SEAslide        |             | Unterhalts- und Schmie | ermittel  |           |              |       |                 |       | 2      | C ×        |
|                       |                 |             |                        |           |           |              |       |                 |       |        |            |
| Nachschlüssel         |                 |             |                        |           |           |              |       |                 |       |        |            |
| Artikelnummer         | Bezeichnung     | Bezeichnung | 2 Zusatztext           |           | Schlüssel | Benutzer     | Farbe | Reidenfarbe     |       | /lenge |            |
| 59.013.000.27.27      | Schlüssel SEA-3 | AS          | mit Active Safety      | (AS)      | 02        | User 2       | blank | keine           |       | 3      | C ×        |
| 59.013.000.27.27      | Schlüssel SEA-3 | AS          | mit Active Safety      | r (AS)    | 03        | User 3       | blank | keine           |       | 3      | С <b>х</b> |
| Nachzvlinder          |                 |             |                        |           |           |              |       |                 |       |        |            |
|                       |                 |             |                        |           |           |              |       |                 |       |        |            |
| Artikelnummer         | Bezeichnung     | Be          | zeichnung 2            | Positio   | n Raum    | Türnummer    | r     | Farbe           |       |        | Menge      |
| 01.080.AA.00.00.00.00 | Drehknopfzyli   | nder Dr     | ehknopf Ø38mm, AS      | 9999      | Garage    |              | 1     | matt vernickelt |       | 1      | C ×        |
|                       |                 |             |                        |           |           |              |       |                 |       |        |            |
| Warenkorb leeren      |                 |             |                        |           |           |              |       |                 |       | Zur    | Kasse      |

Sie haben hier nochmals die Gelegenheit, die Menge zu ändern, allenfalls ein Produkt zu löschen oder gleich den ganzen Warenkorb zu leeren. Sobald alles korrekt ist, gelangen Sie mit dem Button **Zur Kasse** zum nächsten Bestellschritt.

# 5.6.1 Angaben zur Bestellung

| Angaben zur Bestellung                                                  |                    |  |  |  |  |
|-------------------------------------------------------------------------|--------------------|--|--|--|--|
| Auftraggeberadresse                                                     |                    |  |  |  |  |
| SEA Schliess-Systeme AG<br>Lätternweg 30<br>Postfach<br>3052 Zollikofen |                    |  |  |  |  |
| Rechnungsadresse                                                        |                    |  |  |  |  |
| Die Rechnungsadresse ist identisch mit de                               | er Auftragsadresse |  |  |  |  |
| Versandart                                                              |                    |  |  |  |  |
| Versandart                                                              | Abholung vor Ort   |  |  |  |  |
| Bestelleradresse (optional)                                             |                    |  |  |  |  |
| Ich möchte eine Bestelleradresse erfas                                  | sen                |  |  |  |  |

Wenn erforderlich, können Sie eine andere Lieferadresse als vorgeschlagen eintragen.

Falls gewünscht, kann in einem solchen Fall eine Bestelladresse erfasst werden, welche für den Empfänger sichtbar ist.

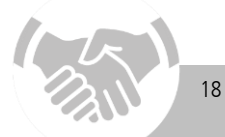

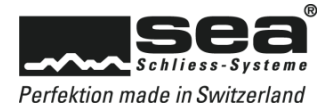

# Lieferadresse:

| Versandart                   |                    |
|------------------------------|--------------------|
| Versandart                   | Lieferung •        |
| Lieferung                    |                    |
| Bitte erfassen Sie eine ande | ere Lieferadresse. |
| Vor-/Nachname                |                    |
| Name 2                       |                    |
| Adresse                      |                    |
| Adresse 2                    |                    |
| PLZ / Ort                    |                    |
| Land                         | Schweiz 🔻          |

# Bestelleradresse (optional):

| Bestelleradresse (opti                                   | onal)                                                                                  |  |  |  |  |  |  |
|----------------------------------------------------------|----------------------------------------------------------------------------------------|--|--|--|--|--|--|
| Ich möchte eine Bestelle<br>Bitte geben Sie eine Bestell | Ich möchte eine Bestelleradresse erfassen<br>Bitte geben Sie eine Bestelleradresse an. |  |  |  |  |  |  |
| Vorname / Name oder<br>Firma                             |                                                                                        |  |  |  |  |  |  |
| Name 2                                                   |                                                                                        |  |  |  |  |  |  |
| Adresse                                                  |                                                                                        |  |  |  |  |  |  |
| Adresse 2                                                |                                                                                        |  |  |  |  |  |  |
| PLZ / Ort                                                |                                                                                        |  |  |  |  |  |  |
| Land                                                     | Schweiz 🔻                                                                              |  |  |  |  |  |  |

| Optionale Informationen |  |
|-------------------------|--|
| Ihre Referenz           |  |
| Ihre Bestellnr.         |  |
| Kommission              |  |

Ergänzen Sie die gewünschte Lieferadresse, wenn notwendig.

Die Bestelleradresse wird aus Informationsgründen auf alle unseren Dokumenten erscheinen.

Um die Bestellung später schnell zuordnen zu können, ergänzen Sie bitte zudem die Felder "Optionale Informationen".

Wenn Sie auf der vorherigen Seite noch etwas ändern möchten, können Sie mit dem Button **Zurück** auf die entsprechende Seite wechseln. Achtung: die Eingaben auf der aktuellen Seite werden nicht gespeichert!

Mit dem Button **Weiter** speichern Sie die Eingaben und gelangen zum nächsten Schritt. Bevor Sie die Bestellung abschliessen, erhalten Sie hier eine Gesamtübersicht Ihrer Bestellung inklusive der eingetragenen Lieferangaben. Sobald die AGB akzeptiert sind, können Sie den Auftrag definitiv auslösen.

| Allgemeine Geschäftsbedingungen                                                                                              |           |
|----------------------------------------------------------------------------------------------------|-----------|
| Die Bestellung kann nur abgeschlossen werden, wenn Sie sich mit den Allgemeinen Geschäftsbedingungen einverstanden erklären. |           |
| 🗹 Ich bin mit den Allgemeinen Geschäftsbedingungen einverstanden.                                                            |           |
| Zurück                                                                                                    | Bestellen |

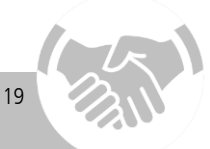

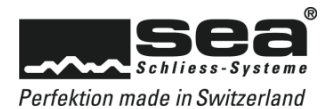

# 6. Datenübermittlung

Über dieses Menü können Sie Neuanlagen sowie Anlagenerweiterungen bestellen.

# 6.1 Bestellung Neuanlage

Sie möchten eine Neuanlage bestellen? Mit nur wenigen Schritten sind Sie am Ziel.

|                                                                                                    | HINWEIS<br>Sie können aus Sicherheitsgründen nur ZIP oder KWD                                                    | Formate hochladen.                                                                                                    |
|----------------------------------------------------------------------------------------------------|----------------------------------------------------------------------------------------------------|----------------------------------------------------------------------------------------------------|
| Lieferadresse                                                                                        | I an die unten aufgeführte Adresse                                                                               |                                                                                                    |
| Vorname / Name oder<br>Firma<br>Name 2                                                               |                                                                                                    | Wählen Sie, ob Sie die Lieferung erhalten möchten oder ob eine<br>andere Firma / Person der Empfänger sein soll.                                                                                                    |
| Adresse<br>Adresse 2                                                                                 |                                                                                                    |                                                                                                    |
| PLZ / Ort:                                                                                           | Schweiz                                                                                                    |                                                                                                    |
| Weitere Angaben                                                                                      |                                                                                                    |                                                                                                    |
| Wunschlieferdatum (ab<br>Werk):<br>Bestellnummer<br>Kommission<br>Datei mit Anlagedaten<br>Kommentar | Q         ken Sie auf [Durchsuchen] um eine Datel mit Anlagedaten auszuwählen(KWD oder ZIP):         Durchsuchen | <ul> <li>Geben Sie Ihr Wunschlieferdatum ein</li> <li>Ergänzen Sie bitte zudem die Bestellnummer und eine Kommission</li> <li>Laden Sie Ihre Datei hoch</li> <li>Geben Sie allenfalls noch einen Kommentar ein.</li> <li>Mit dem Button Neuanlage bestellen wird die Bestellung ausgelöst.</li> </ul> |
|                                                                                                    |                                                                                                    |                                                                                                    |

# 6.2 Anlagenerweiterung

Gehen Sie auf die gleiche Weise wie bei der Bestellung einer Neuanlage gemäss Kapitel 6.1 vor.

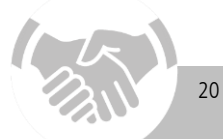

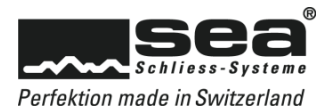

# 7. Sonstiges

Finden Sie hier Informationen zu Ihren Bestellungen, Lieferungen und Rechnungen.

# 7.1 Schliessplan Basisdaten

So gelangen Sie zu den wichtigsten Basisdaten einer Anlage.

| Schliessplan Basisd            | aten           |
|--------------------------------|----------------|
| Bitte geben Sie eine Schliessp | lannummer ein: |
| 99888                          | Prüfen         |

#### Sie erhalten anschliessend folgende Informationen:

| Basisdaten                         |                |
|------------------------------------|----------------|
|                                    |                |
| System:                            | SEA-3          |
| Planungscode:                      | Sea 3 - Code E |
| Aktive Safety:                     | Im Einsatz     |
| Philosophie:                       | Mechanisch     |
| Registriert:                       | Ja             |
| Sicherungsschein:                  | Nein           |
| Unterschriftskarte:                | Nein           |
| Sub-Sicherheitskarte vorhanden:    | Ja             |
| Master-Sicherheitskarte vorhanden: | Ja             |
|                                    |                |

# 7.2 Schliessplan herunterladen

Wenn Sie einen Schliessplan in gedruckter Version benötigen, sind Sie hier richtig. Geben Sie die Schliessplannummer des Objekts ein, von welchem Sie den Schliessplan benötigen.

| Schliessplan heru                                                                                               | unterladen |  |
|----------------------------------------------------------------------------------------------------|------------|--|
| Bitte geben Sie die Schliessplannummer ein. Ohne Kartencode wird der Schliessplan ohne Objektangaben geliefert. |            |  |
| Schliessplannummer*                                                                                             |            |  |
| Kartencode                                                                                                    |            |  |
| Prüfen                                                                                                    |            |  |

#### Bestätigen Sie mit dem Button Prüfen

- Wählen Sie zwischen den Formaten aus.
- Starten Sie den Vorgang mit dem Button Herunterladen.
- Wenn Sie noch weitere Schliesspläne benötigen, können Sie diese mit dem gleichen Vorgang über den Button Anderen Schliessplan verwenden herunterladen

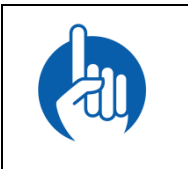

#### HINWEIS

Um den Schliessplan **mit** Objektdaten herunterladen zu können, wird nebst der Schliessplannummer noch der Code auf der Sicherheitskarte benötigt.

Geben Sie die Schliessplannummer des Objekts ein, von welchem Sie die Informationen benötigen.

21

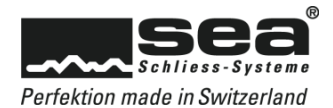

#### 7.3 Meine Bestellungen

In der Rubrik meine Bestellungen sehen Sie auf einen Blick, welche Ihrer Bestellungen noch offen sind und wann diese ausgelöst wurden. Indem Sie auf die Auftragsnummer (VA...) klicken, können Sie die entsprechenden Details aufrufen (siehe Kapitel 7.3.1).

Sobald die Lieferung erfolgt ist, erscheint in der Spalte Lieferungen ebenfalls eine Nummer (VLS...), über welche Sie den Lieferschein aufrufen können.

| Auftragsnummer | Bestelldatum | Schliessplan | Ihre Bestellnr. | Ihre Referenz  | Kommission     | Rechnungen Lieferungen |
|----------------|--------------|--------------|-----------------|----------------|----------------|------------------------|
| VA254279       | 09.08.2017   | 50635        | TEST LIEFERUNG  | test Lieferung | test Lieferung | VLS250791              |
| VA254278       | 09.08.2017   | 50635        | TEST ABHOLUNG   | test abholung  | test abholung  |                        |

Wurde die Bestellung verrechnet, wird die Zeile automatisch entfernt (siehe auch Kapitel 7.3.2).

# 7.3.1 Details meiner Bestellung

Mit einem Klick auf die Auftragsnummer gelangen Sie zu den Details der betreffenden Bestellung. Dort sind folgende Punkte zusammengefasst: Liefernummer, Lieferdatum, Auftragsnummer, Bestelldatum, Referenz, Kommission ٠

- Artikel dieser Bestellung
- PDF des Lieferscheins zum Download •

| Details meine                          | er Lieferung             |              |    |
|----------------------------------------|--------------------------|--------------|----|
| Liefernummer                           | VLS250791                |              |    |
| Lieferdatum                            | Mittwoch, 9. August 2017 |              |    |
| Auftragsnummer                         | VA254279                 |              |    |
| Bestelldatum                           | Mittwoch, 9. August 2017 |              |    |
| Ext_Document_Nr                        | TEST LIEFERUNG           |              |    |
| Referenz                               | test Lieferung           |              |    |
| Kommission                             | test Lieferung           |              |    |
| Paketete                               | 983410514500059069       | Addin        |    |
|                                        |                          | Lieferschein |    |
|                                        |                          |              |    |
| In dieser Lieferung enthaltene Artikel |                          |              |    |
| Artikel                                |                          | Menge        |    |
| 01.065.00.00.00.00.                    | 00 - Doppelzylinder      | 1.00 Stü     | :k |

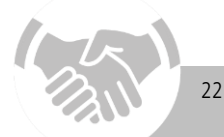

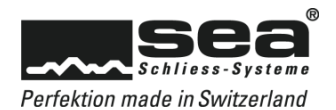

# 7.3.2 Rechnungen

Unterhalb der Liste mit den **laufenden Bestellungen** können Sie nach bereits verrechneten Bestellungen suchen. Sie haben die Möglichkeit nach folgenden Kriterien zu selektionieren:

- Auftragsnummer
- Schliessplannummer
- Rechnungsnummer
- Rechnungsdatum (Von/Bis)

| Abgeschlossene Bestellungen                                             |                     |          |  |  |
|-------------------------------------------------------------------------|---------------------|----------|--|--|
| Hier können Sie bereits verrechnete und gelieferte Bestellungen suchen. |                     |          |  |  |
| SEA-Auftragsnummer                                                      |                     |          |  |  |
| Schliessplannummer                                                      |                     |          |  |  |
| Rechnungsnummer                                                         |                     |          |  |  |
| Von/Bis                                                                 | 05.09.2017 <b>Q</b> | <b>Q</b> |  |  |
|                                                                         | Suchen              |          |  |  |

Sie gelangen nach Eingabe der gesuchten Bestellkriterien über die Auftragsnummer auf die Detailansicht des Auftrags (Kapitel 7.3.1). Dort stehen Ihnen die Rechnung sowie der Lieferschein als PDF-Download zur Verfügung.

# 7.4 Meine Objektberater

Hier finden Sie sämtliche Koordinaten Ihres Key Account Managers bei der SEA Schliess-Systeme AG.

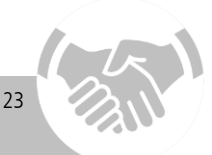

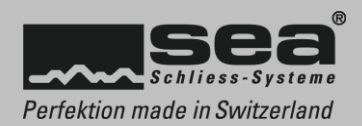

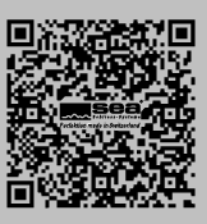